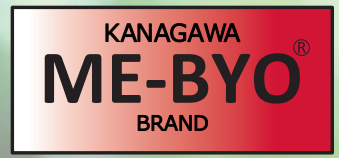

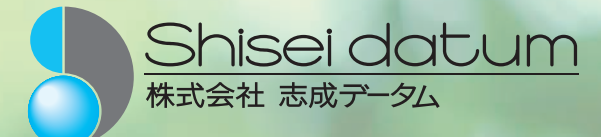

## 血圧と血管年齢

あなたと大事な人のために週に一度は必ず測りましょう!

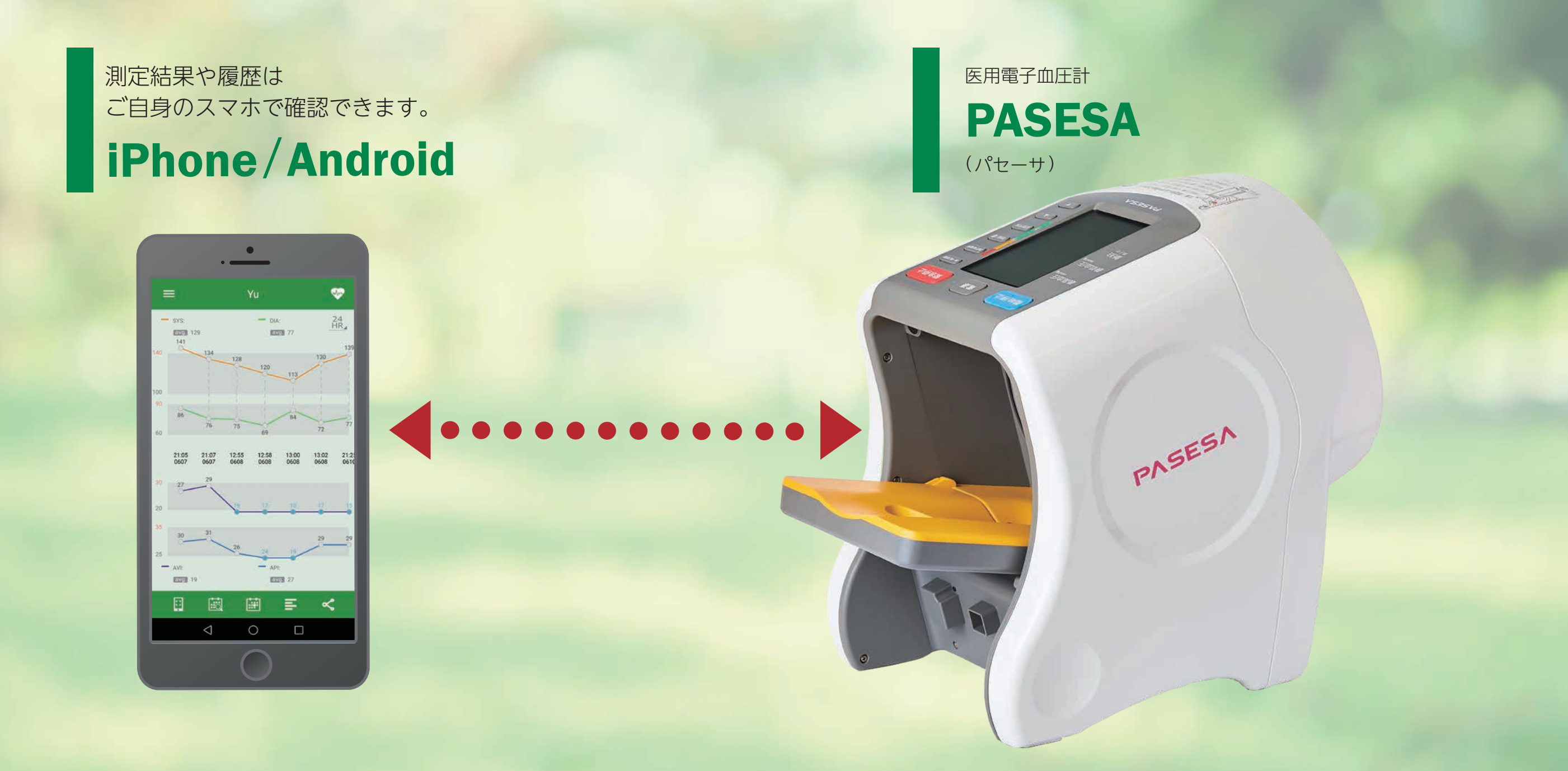

## アプリのインストール手順

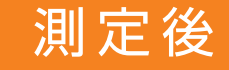

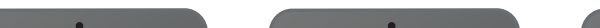

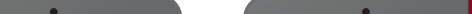

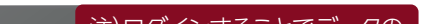

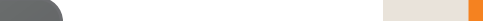

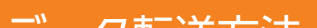

測定後に右上の♡マークをタッ

チすると、数秒~10秒くらいで

- ツ 転达力法

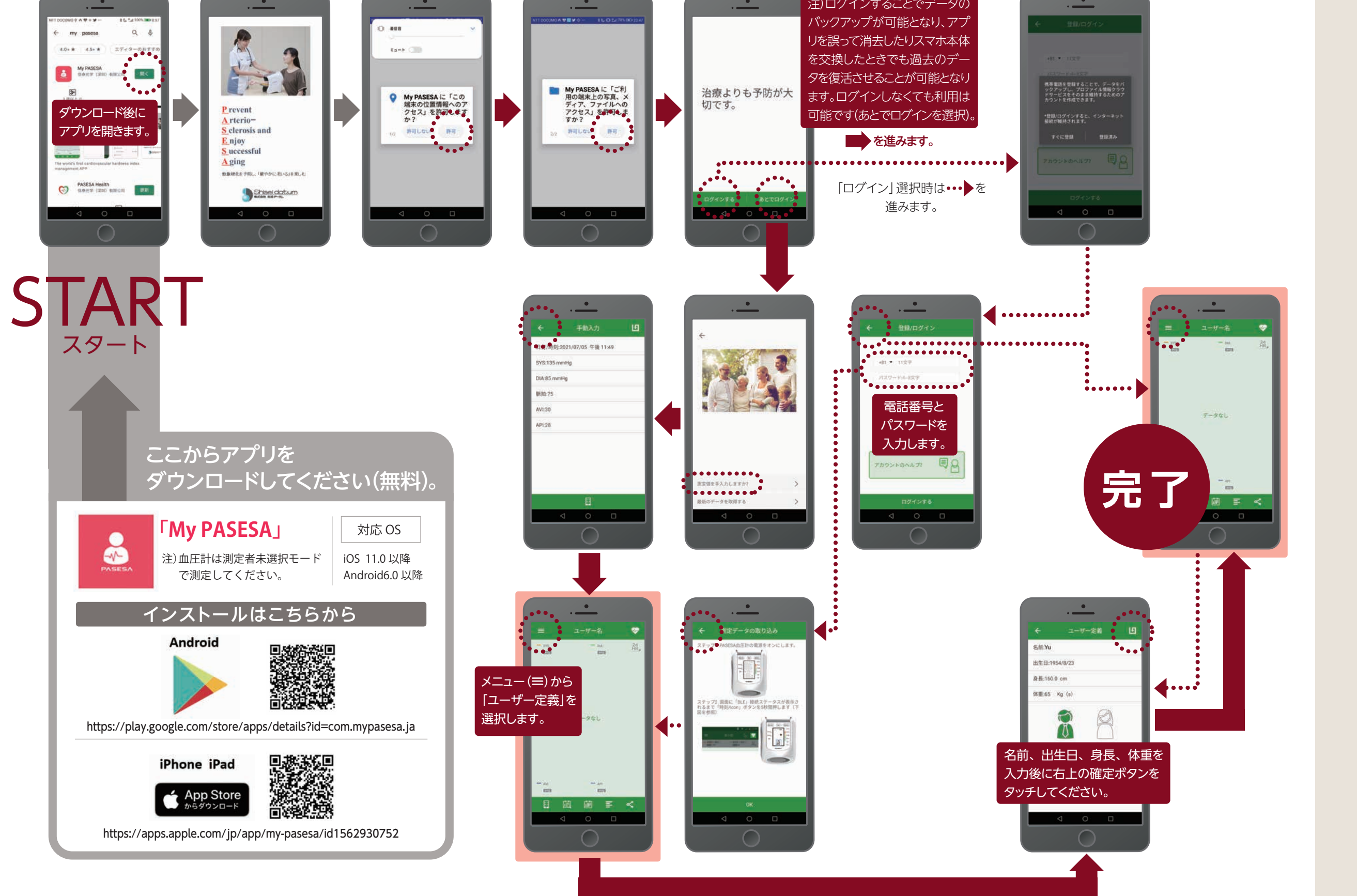

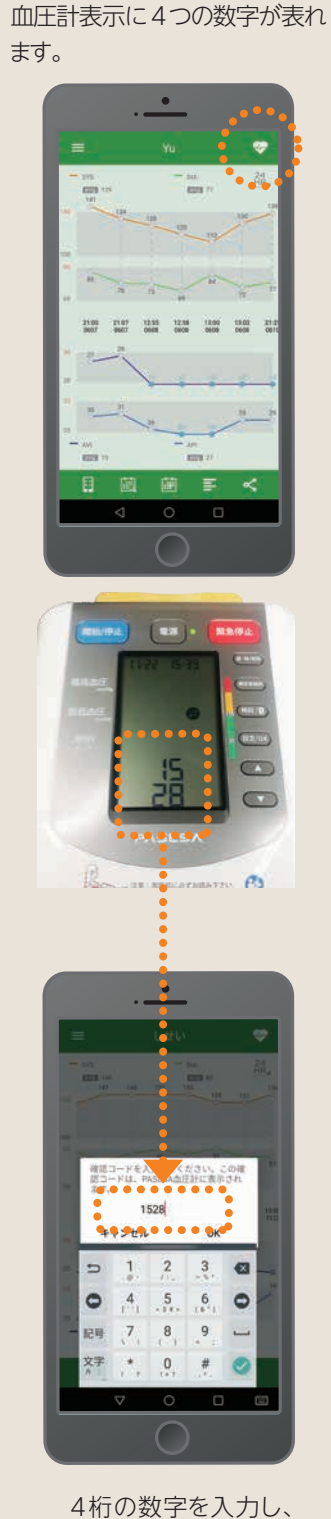

4桁の数字を入力し、 「OK」で転送が完了します。 (注意:数字は測定のたびに変わります)